## Panorama Accessibility Flags Issue:

### **Decorative Images Flagged as Missing Alt Text**

#### **Root Cause:**

- Canvas marks decorative images using alt="", but Panorama requires either alt="null" or role="presentation" to correctly recognize a decorative image.
- The role="presentation" attribute is only added when the decorative setting is toggled off and then back on.

### **Faculty Workaround:**

If you encounter an image flagged by Panorama as missing alt text (even though it is marked decorative), follow these steps:

### Steps to Correct Decorative Image Marking in Canvas

- 1. Open the Canvas Content:
  - Navigate to the Canvas page (or assignment/discussion) where the image is embedded.
- 2. Edit the Page:
  - Click the **Edit** button (upper-right corner) to open the content editor.
- 3. Select the Image:
  - Click on the image that should be marked as decorative.
- 4. Access Image Options:
  - In the floating toolbar that appears, click **Image Options**.
- 5. Toggle the Decorative Image Setting:
  - Uncheck the **Decorative Image** box.
  - Then, recheck the **Decorative Image** box.
  - This forces Canvas to add the correct HTML attribute (role="presentation").
- 6. Finish Editing:
  - Click **Done** to apply the change.
  - Scroll down and click **Save** to publish your changes.

# 7. (Optional) Verify the HTML:

- Open the HTML Editor (via the three-dot menu "</>HTML Editor") to check that the image tag now includes:
  - alt="" role="presentation"